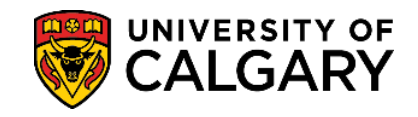

Payment trace processing time: 2 – 3 weeks (may vary with peak seasons).

Payment traces are used to locate transactions that have exceeded processing times. **Before submitting a** payment trace, please ensure the processing time of your payment method has elapsed here.

**NOTE:** For any payment to be considered on time it needs to be posted on your Student Centre. Processing time should be considered when paying fees. Incorrect payments that require trace do not waive late interest.

1. Log into your UofC Student Portal (<u>my.ucalgary.ca</u>)

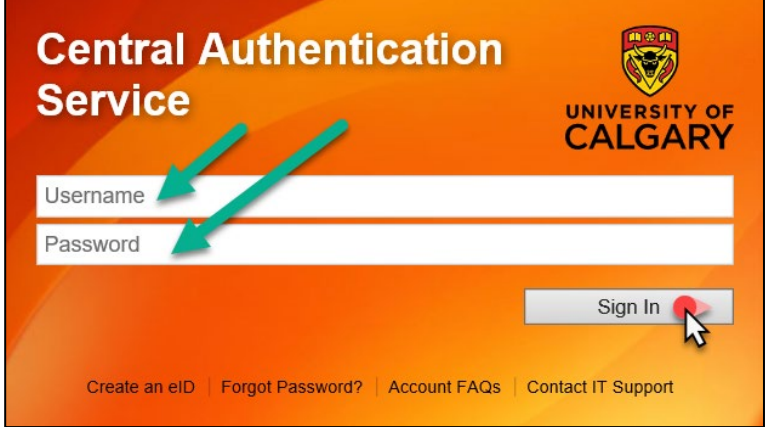

2. Go to the My Service Request page and click on the Create New Request link.

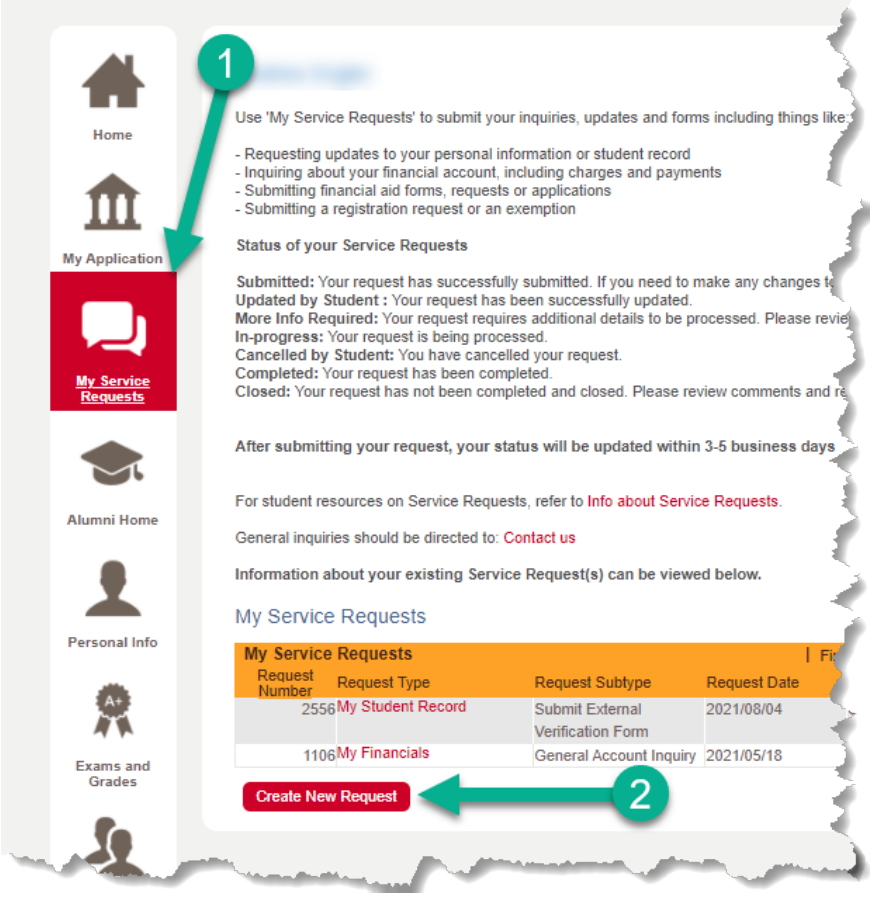

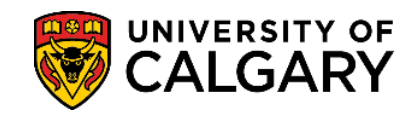

3. Select the "Enrolment Services" Request Category, then select Next.

| and the second second se |                                  |
|----------------------------------------------------------------------------------------------------|----------------------------------|
| Academic Institution University of Calgary                                                                                                    | ¥                                |
| Select the Category for your requests:                                                                                                    |                                  |
| elect a Request Category                                                                                                    | 1-2-3                            |
| lect a Request Category<br>Request Category                                                                                                    | Find     🔚 First 🚯 1 of 1 💽 Last |
| Enrolment Services                                                                                                    |                                  |
|                                                                                                    | Cancel Next >                    |

4. Select the "My Financials" Request Type, then select Next.

| Enrolm   | ient Services                                                |            |         |            |        |   |
|----------|--------------------------------------------------------------|------------|---------|------------|--------|---|
| 1 ease   | select a request type below                                  |            |         |            |        |   |
| If you h | nave any questions about the request type, please contact us |            |         |            |        |   |
| elec     | t a Request Type                                             | 1-2-3      | 3       |            |        |   |
| PIG      | ct a Request Type                                            | Find     🔜 | First 【 | ] 1-4 of 4 | 🚺 Last |   |
|          | Request Type                                                 |            |         |            |        |   |
|          | My Financials                                                |            |         |            |        |   |
| 0        | My Financial Support (Awards & Financial Aid)                |            |         |            |        |   |
| 0        | My Registration                                              |            |         |            |        |   |
| 0        | My Student Record                                            |            |         |            |        |   |
|          | Cancel                                                       | < Prev     | vious   | Ne         | ext >  | 2 |
|          |                                                              |            |         |            |        |   |

## 5. Select the "Payment Trace Request" Request Subtype, then select Next.

| My Financials                                                                        |            |                        |      |
|--------------------------------------------------------------------------------------|------------|------------------------|------|
| Requests for information and service related to your Student Center - My Financials. |            |                        |      |
| Select a Request Subtype                                                             | 1-2        | -3                     |      |
| Select a Request Subtype                                                             | Find     🔜 | — First 🚺 1-7 of 7 🚺 L | .ast |
| Request Subtype                                                                      |            |                        |      |
| O Third Party Sponsorship Application                                                |            |                        |      |
| O Payment Trace Request                                                              |            |                        |      |
| O Transfer Funds request between UCalgary Accounts                                   |            |                        |      |
| O Late Interest Inquiry                                                              |            |                        |      |
| O Collections Inquiry                                                                |            |                        |      |
| O Follow-up on a Submitted Refund Request                                            |            | <u> </u>               |      |
| O Update T2202 Receipt due to Information Change                                     |            | (2)                    |      |
| Cancel                                                                               | < Previous | Next >                 |      |

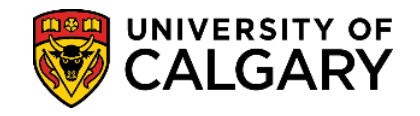

- 6. **Read all the instructions** of the application and scroll down to view the form and comment box.
- 7. Click on **Open Link (1)** to access the required form for the Service Request.

| Note: payment traces ca  | an take 2-3 weeks to be reviewed by UCalgary Finance.  |
|--------------------------|--------------------------------------------------------|
| Associated Forms         | 1 Open Link Required                                   |
| Payment Details          | Open Link                                              |
| Note: All required forms | must be completed before the request can be submitted. |
| Status S                 | Submitted Request Date 2024/03/13                      |
| Comment                  |                                                        |
|                          | Format - Font - Size - B I U S                         |
|                          |                                                        |
|                          |                                                        |
|                          |                                                        |
|                          |                                                        |
| File Attachments         | Find   I III I III I III I III I III I III I I         |
| Attachments              |                                                        |
| Attached File            | View Add Attachment                                    |
| 4                        |                                                        |
| Submit                   | Cancel                                                 |

8. Select **OK** to generate form.

| Please Click "OK" b<br>you to complete as | putton to generate the part of your request. | e Request Form for |
|-------------------------------------------|----------------------------------------------|--------------------|
|                                           | ОК                                           |                    |
|                                           |                                              |                    |

Complete form in full, using your payment information as reference. At the bottom, select Complete Form once finished.

| Page: | 1 | of: | 1 | Previous | Next | Save | - | Complete Form |
|-------|---|-----|---|----------|------|------|---|---------------|
|-------|---|-----|---|----------|------|------|---|---------------|

## 10. Select Yes to submit the form.

| Message                                                                                                    |
|----------------------------------------------------------------------------------------------------|
| Please confirm your form is complete and accurate. (25855,7)                                                                    |
| By completing the form you are certifying that all information provided is accurate and complete to the best of your knowledge. |
| Click 'Yes' to certify and complete this form and return to the Service Request.<br>Yes No                                      |

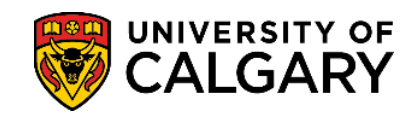

## 11. Select OK to confirm.

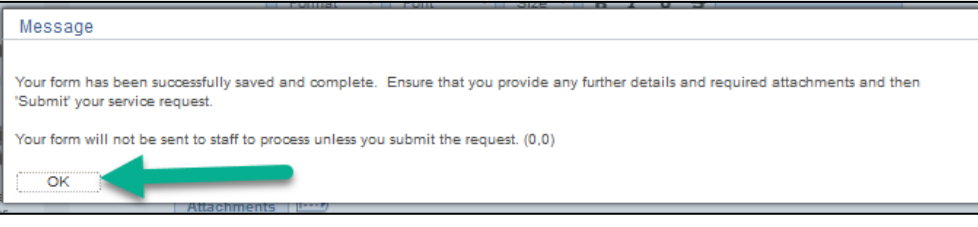

12. If there is any additional information that may be relevant to your request, please include it in the Comment Box (2). Use Add Attachment (3) link to submit any supporting documentation you may have. Some useful attachments include reference numbers, screenshots of the payment transaction, payee information, etc. Finally, select Submit (4) to finalize your Service Request.

| Note: payment traces ca  | an take 2-3 weeks to be revie  | ewed by UCalgary Finance.          |            |
|--------------------------|--------------------------------|------------------------------------|------------|
| Associated Forms         |                                | 1 Open Link Required               |            |
| Payment Details          |                                | Open Link                          |            |
| Note: All required forms | s must be completed before the | the request can be submitted.      | _          |
| Status S                 | Submitted                      | Request Date 2024/03/13            |            |
| Comment                  | X Q 🖷   X B                    | û 🐟 → 🔍 🎭 🚍 🎞 🖬 📾 👳 Ω              |            |
|                          | Format - Font                  | - Size - B I <u>U</u> <del>S</del> |            |
|                          |                                |                                    | 1          |
|                          |                                |                                    |            |
|                          |                                |                                    |            |
|                          |                                |                                    | <b>_</b>   |
| File Attachments         | S                              | Find     🌉 First 🕔 1 o             | f 1 🚺 Last |
| Attachments              | s 📰                            |                                    |            |
| Attached File            |                                | View Add Attachment 3              |            |
|                          |                                | View Add Attachment                | -          |
| 4                        |                                |                                    |            |
| Submit                   | Cancel                         |                                    |            |

All future updates about the payment trace will be communicated through the Service Request. **End of Procedure. For further questions, please contact <u>Enrolment Services</u>.**